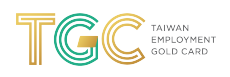

# Payment - Taiwan Employment Gold Card -Application Tutorial

8 Steps

Created by

Taiwan Gold Card Office

Creation Date May 5, 2022 Last Updated May 5, 2022

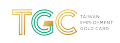

STEP 1

# After you have logged in, click "Permit Payment" under the "Online Payment" tab

If you are making your payment immediately after submitting your application, you may skip to Step 2.

|             | Application-    | Case Status Check- | Online Payment-     | Accou |
|-------------|-----------------|--------------------|---------------------|-------|
|             |                 |                    | Permit Payment      |       |
| o Do Li     | st $\checkmark$ |                    | Permit Payment for  |       |
|             |                 |                    | Passport Inspection |       |
| Bulletin Bo | ard             |                    | Location            |       |
|             |                 |                    |                     |       |

#### STEP 2

# Click the "Online Payment" button

| Application      | n No.: 111551035860                                                                             |
|------------------|-------------------------------------------------------------------------------------------------|
| Congratulations  | s for completing the application process. Please move to the online payment area for payment. A |
| submitted for fu | inther review.                                                                                  |

Check the box corresponding to the application you are making the payment for

| Application Submitted                        | Application ID |
|----------------------------------------------|----------------|
| Foreign Professionals - Employment Gold Card |                |

#### STEP 4

# Please note that no refunds will be issued, regardless of your application result

| Standard Fee                            | Administration Fee                                                                                                    |                                                                |                                                  | Total   |  |
|-----------------------------------------|----------------------------------------------------------------------------------------------------|----------------------------------------------------------------|--------------------------------------------------|---------|--|
| 5700                                    | A transaction fee or administrati                                                                                                    | on fee will be charged by the payment platform d               | lepending on the payment method selected.        | NT 5700 |  |
| ltem                                    | Application No.                                                                                                    | Number of Payers                                               | Payment Amount                                   |         |  |
| 1                                       | 111551035860                                                                                                    | 1                                                              | NT 5700                                          |         |  |
| 1. No refu<br>2. The Age                | nd will be given once the payme<br>ency will only issue a receipt for                                                                                                    | nt is made.<br>the standard fees paid; no receipt will be issu | ed for the transaction fee or administration fee |         |  |
| 3. Even if<br>4. We here<br>5. If you h | ency will only issue a receipt for the standard fees paid; no receipt will be issued for the transaction fee or administration fee.<br>'the fee has bepayment detail.confirmen paid, the Agency has the right to shorten the time period of use.<br>'eby certify that the Agency has the right to reject or refuse to issue any relevant application permit.<br>have submitted an application on this platform, and the previous application is still under review, the review authority can reject this |                                                                |                                                  |         |  |

## Click the "Confirm Payment" button

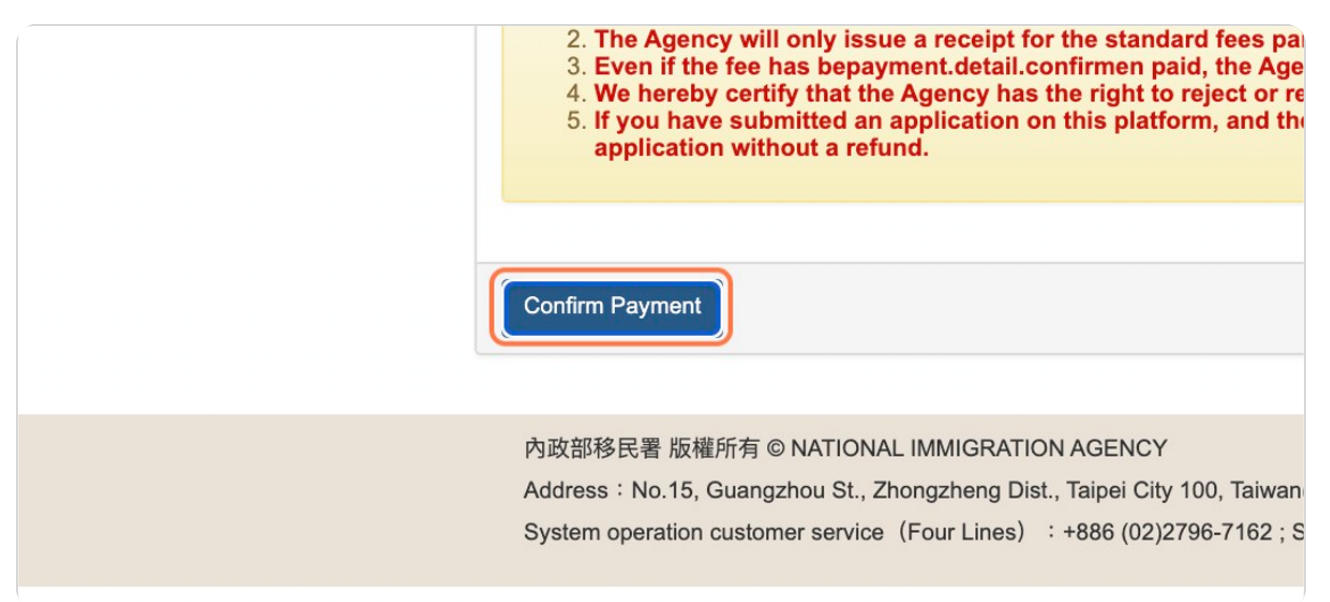

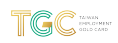

### Select your desired payment method

NOTE 1: It will take 2-3 working days to receive a payment success notification if you are paying through a virtual account or through the 4 major convenience stores. If you wish to use a Debit Card, you must choose the Web ATM payment option.

NOTE 2: If you are unable to make your application payment with an international credit card, it may be due to the following reasons:

1. 3D Secure failed (you have not applied or entered incorrectly, and you need to apply for a verification code from your bank, and enter the verification number)

2. Credit card loss report

3. Your credit card company is not in cooperation with the Bank of Taiwan Please try using JCB, VISA, or MasterCard.

Do NOT use AMEX or China UnionPay.

|                                        | VISA <b>@</b> [53                                       |                                   | S<br>S<br>S<br>S<br>S<br>S<br>S<br>S<br>S<br>S<br>S<br>S<br>S<br>S<br>S<br>S<br>S<br>S<br>S |
|----------------------------------------|---------------------------------------------------------|-----------------------------------|---------------------------------------------------------------------------------------------|
| E政府繳費平台繳費<br>E-Goverment Payment<br>○  | 國際信用卡網路繳費<br>International Credit Card<br>ePayment<br>○ | 網路收單ATM繳費<br>Web ATM Payment<br>○ | 虚擬帳戶繳費<br>Virtual Account Payment<br>●                                                      |
|                                        | VISA                                                    |                                   |                                                                                             |
| 四大超商繳費<br>Convenience Store<br>Payment | 臺灣發行信用卡繳費<br>Taiwan Credit Card<br>ePayment             |                                   |                                                                                             |
|                                        | 0                                                       |                                   |                                                                                             |

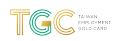

STEP 7

# Click the "Start" button

Proceed per the instructions for the method you have chosen

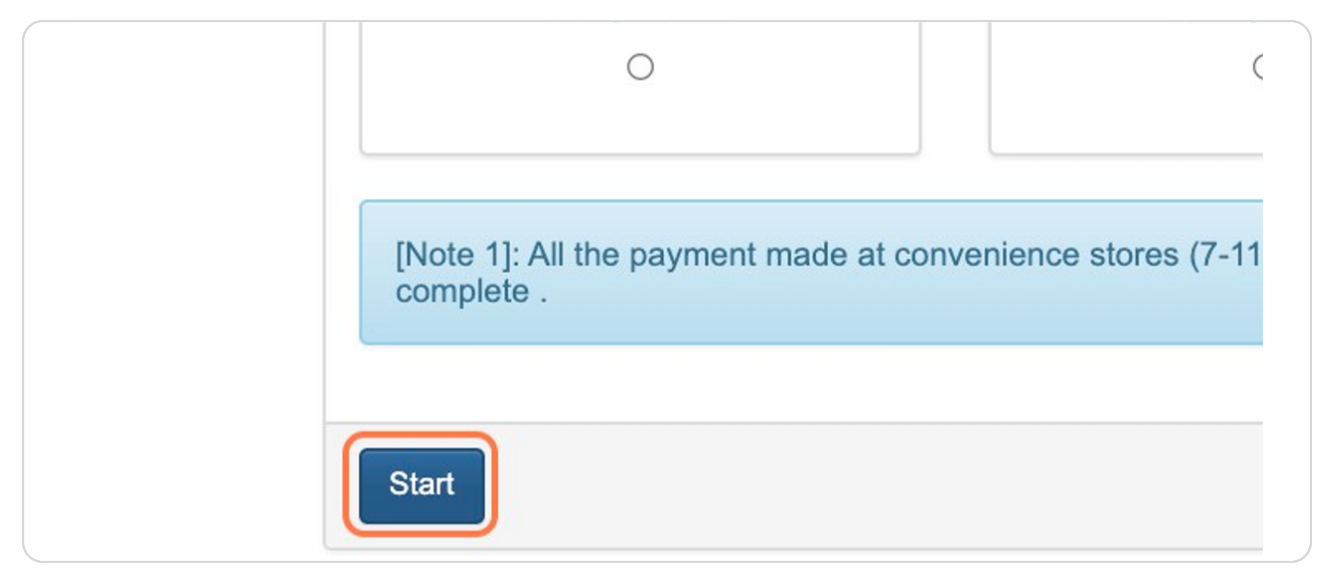

#### STEP 8

#### Once you have made the payment, your application is officially complete!

NOTE: If you encounter an issue with your payment, please send an email to the National Immigration Agency (a378liu@immigration.gov.tw) describing your situation. Be sure to include your **Application Number** and **a screenshot of your payment issue**.

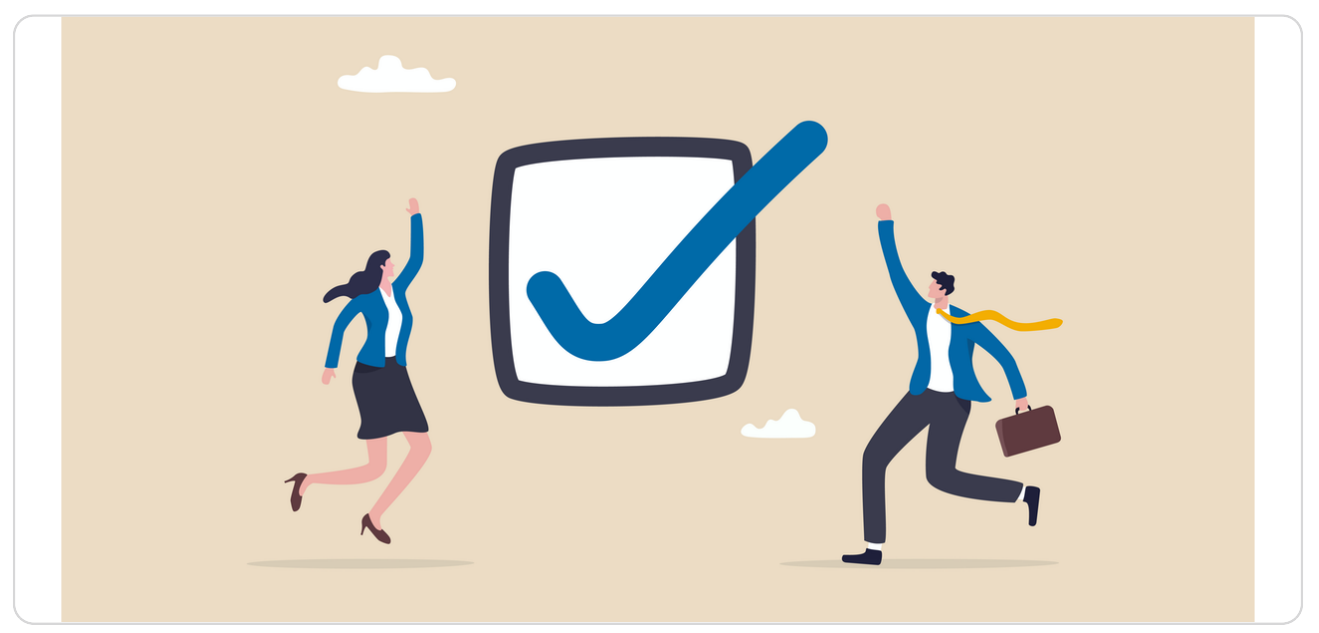

TGC TANKS

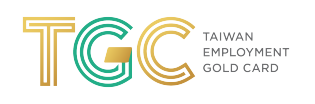